## Download WinFlex Desktop Instructions

Once you sign onto SecurityLink (Agent website – <u>www.smlnyagent.com</u>), and start the WinFlex Desktop download, the following message will come up. Click OK

| *                           |
|-----------------------------|
| WinZip Self-Extractor 🔀     |
| Installing WinFlex 1.0.0.5T |
| ок                          |

Then click on Setup. **\*** 

| WinZip Self-Extractor - 0012672XX_102010[1].exe |        |  |
|-------------------------------------------------|--------|--|
| Installing WinFlex 1.0.0.5T                     | Setup  |  |
|                                                 | Cancel |  |
|                                                 | About  |  |

Click Next.

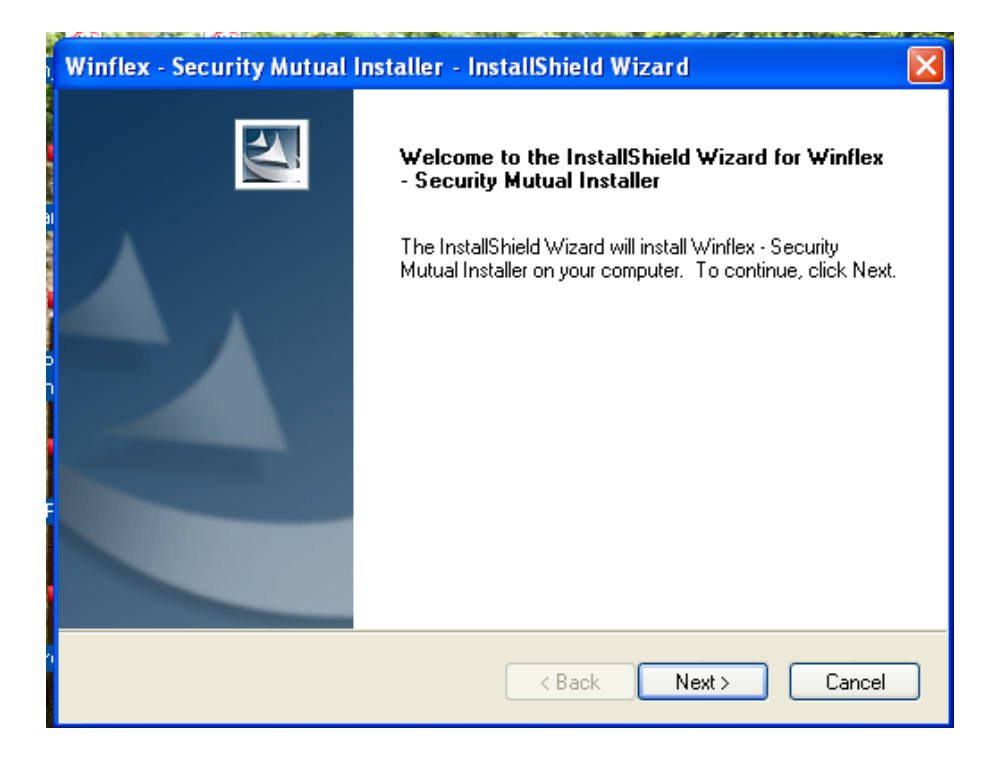

<sup>\*1.0.05</sup>T is the version number of the software and is subject to change

Continue to click Next through the following screens.

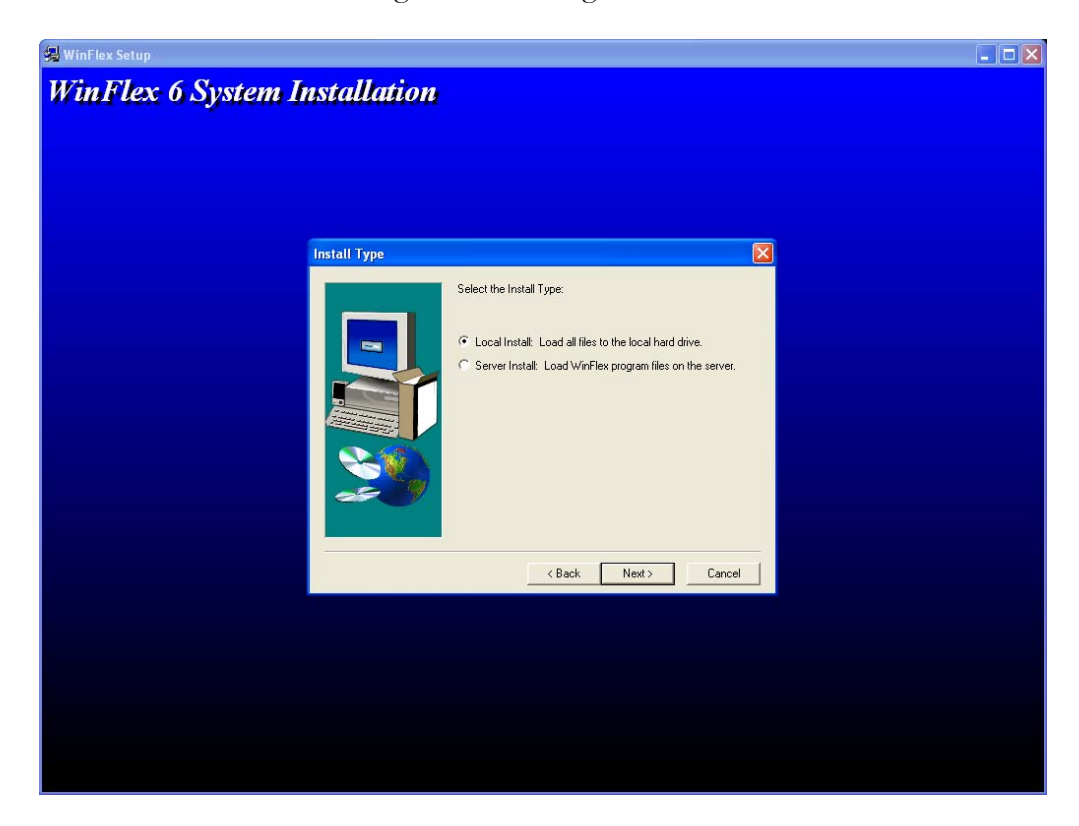

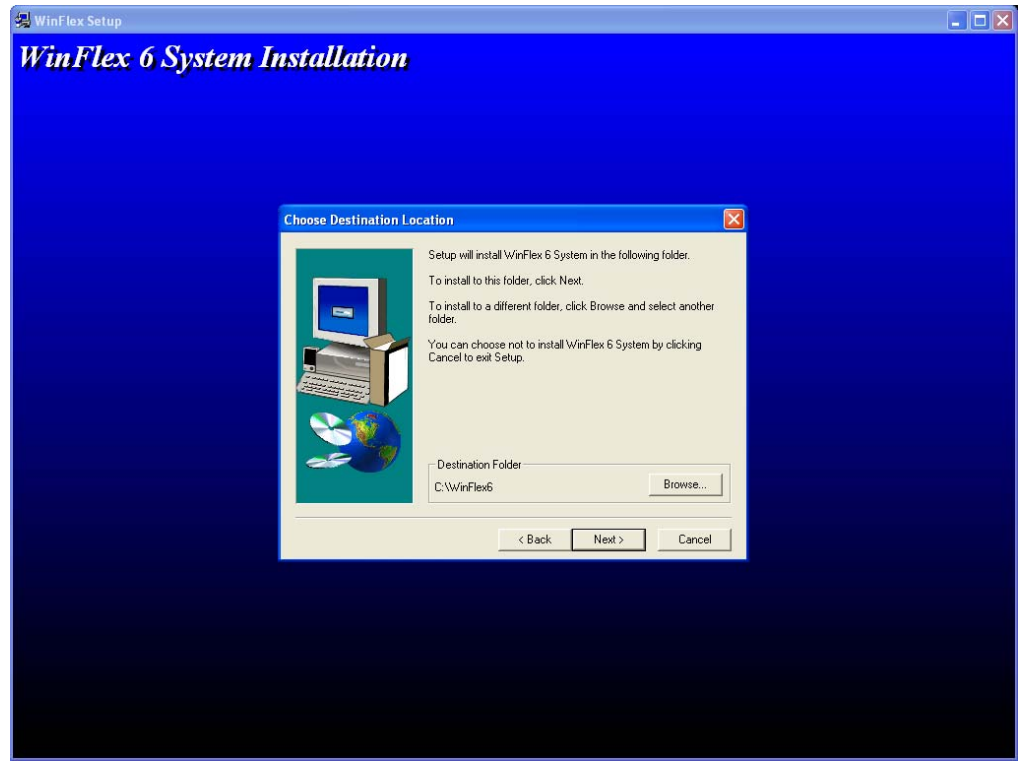

<sup>\*1.0.05</sup>T is the version number of the software and is subject to change

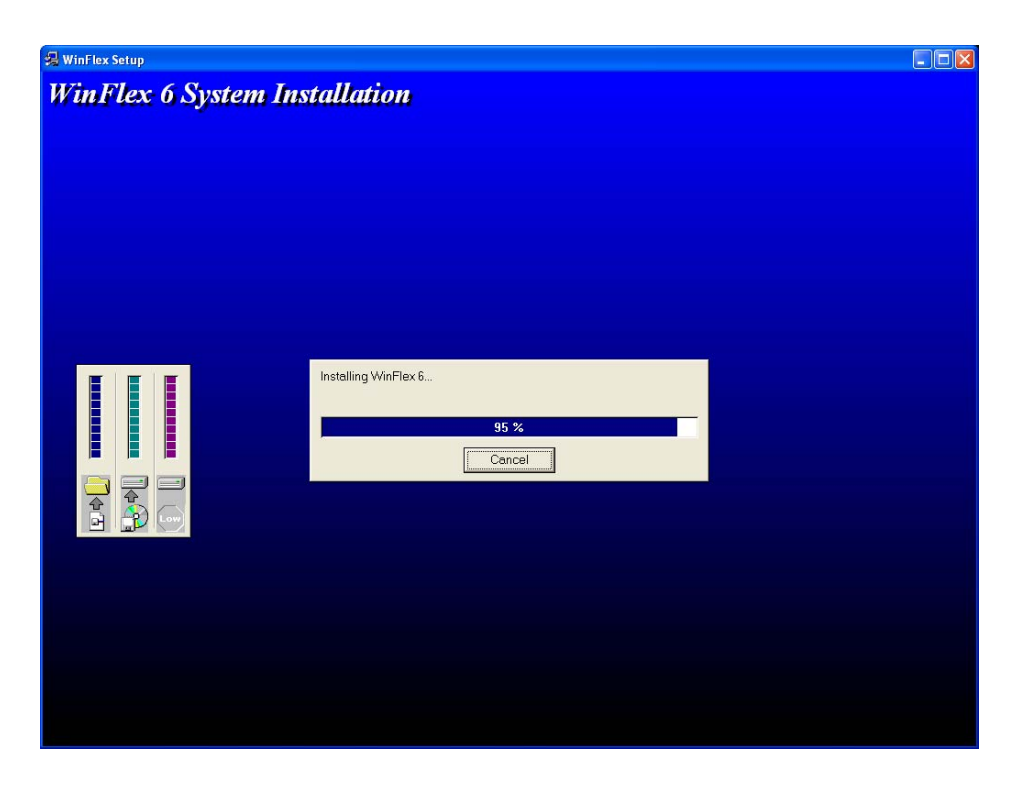

The following message will come up – <u>**Do Not click Cancel**</u>. Wait for another screen to come up. \*

| WinZip Self-Extractor - 0012672XX_102010.exe |        |
|----------------------------------------------|--------|
| Installing WinFlex 1.0.0.5T                  | Setup  |
|                                              | Cancel |
|                                              | About  |

<sup>\*1.0.05</sup>T is the version number of the software and is subject to change

**Do Not** hit Finish. The second half of the install will come up – it could take several seconds before it does. Note: you might get a different message at this point. It might ask you to install Net.Framework – you must download this file or the software will not work. This could take up to 15 minutes to install and you will need to restart your computer afterward. If you have to install Net.Framework, you will have to start the WinFlex Desktop install again. You must first remove WinFlex and then reinstall. To remove WinFlex, go to "Start," "Settings," "Control Panel," then "Add or Remove Programs." Look for and remove "WinFlex – Security Mutual Installer" and "WinFlex – Security Mutual Life of NY." You can then proceed to download WinFlex Desktop again from SecurityLink following the instructions from the beginning to this step.

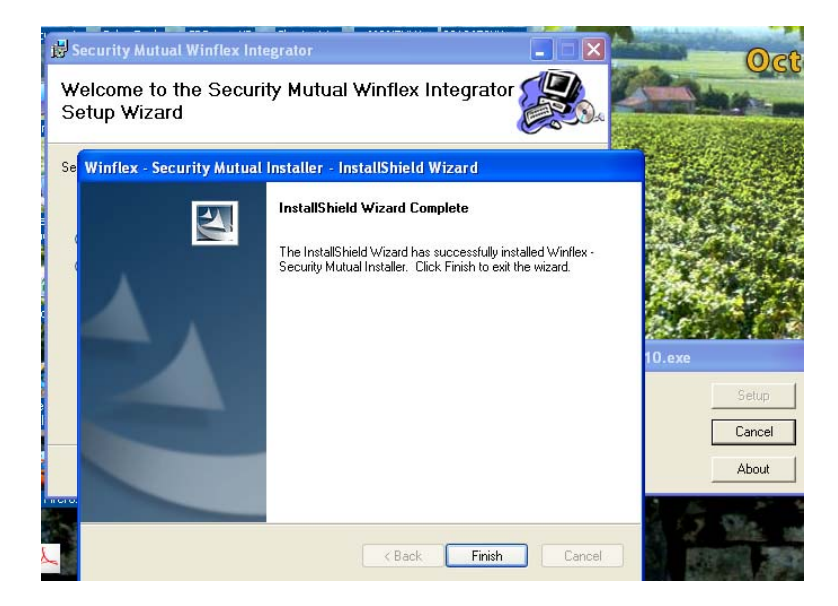

Click Next.

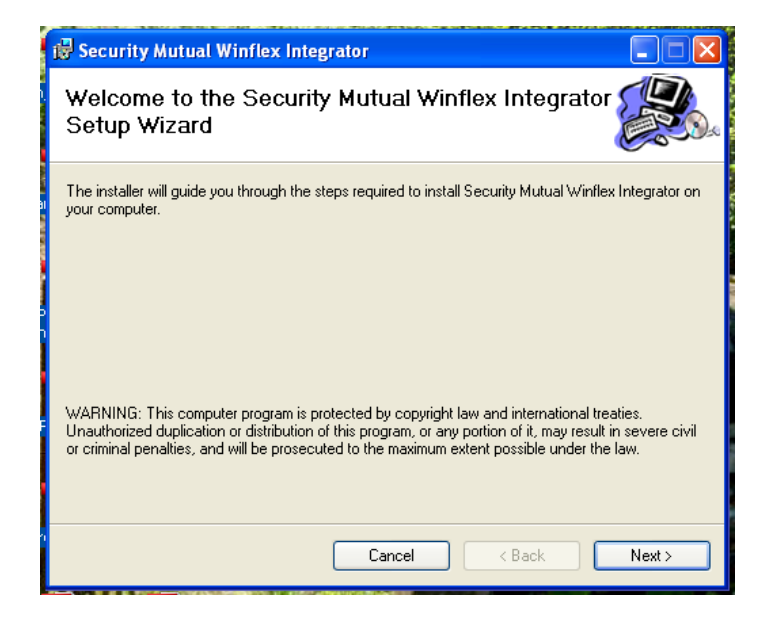

<sup>\*1.0.05</sup>T is the version number of the software and is subject to change

Click Close.

| 记 Security Mutual Winflex Integrat                                                 | or                |         |       |  |
|------------------------------------------------------------------------------------|-------------------|---------|-------|--|
| Installation Complete                                                              |                   |         |       |  |
| Security Mutual Winflex Integrator has been<br>Click "Close" to exit.              | successfully inst | talled. |       |  |
| Please use Windows Update to check for any critical updates to the .NET Framework. |                   |         |       |  |
|                                                                                    | Cancel            | < Back  | Close |  |

Now click on Finish.

| Winflex - Security Mutual | nstaller - InstallShield Wizard<br>InstallShield Wizard Complete<br>The InstallShield Wizard has successfully installed Winflex -<br>Security Mutual Installer. Click Finish to exit the wizard. |
|---------------------------|----------------------------------------------------------------------------------------------------|
|                           | K Back Finish Cancel                                                                                                    |

If you are in need of assistance, please contact Lisa Canfield (ext: 7417) or Tracey Leslie (ext: 7295) in the Marketing Department.

<sup>\*1.0.05</sup>T is the version number of the software and is subject to change